## Factures electròniques

Els proveïdors poden emetre factures electròniques als centres educatius. Per això utilitzen el número **DIR3** (GE0001509) corresponent de centres educatius i el **CIF del centre**. El proveïdor dóna d'alta aquestes factures a la plataforma **FACe** del Ministeri d'Hisenda i Administracions Públiques. Mitjançant un procés de càrrega aquestes factures s'envien a l'ECOIB perquè els centres les puguin visualitzar i comptabilitzar seguint el procediment habitual.

|                                                | and the second second second second second second second second second second second second second second second |                                                                    |           |                           |                                  |   |
|------------------------------------------------|----------------------------------------------------------------------------------------------------|--------------------------------------------------------------------|-----------|---------------------------|----------------------------------|---|
| stat factures ser                              | nse vincular 🧭                                                                                                   |                                                                    |           |                           |                                  |   |
| Número                                         | Proveïdor                                                                                                    | Centre                                                             | Quantitat | Estat                     | Data                             |   |
| 1M601N0333527                                  | ENDESA ENERGIA XXI, SLU.                                                                                         | IES ARXIDUC LLUÍS SALVADOR                                         | -         |                           | 08/04/2016                       |   |
| stat factures <u>vin</u>                       | culades                                                                                                    |                                                                    |           |                           |                                  |   |
| stat factures <u>vin</u><br>Número             | Culades<br>Proveïdor                                                                                             | Centre                                                             | Quantitat | Estat                     | Data                             |   |
| stat factures <u>vin</u><br>Número<br>26       | Culados<br>Proveïdor<br>Endesa Energía, SAU (A81948077)                                                          | Centre<br>IES ARXIDUC LLUÍS SALVADOR                               | Quantitat | Estat<br>Pagada           | Data<br>20/01/2016               |   |
| stat factures <u>vin</u><br>Número<br>26<br>85 | Culades Proveïdor Endesa Energía, SAU (A81948077) ENDESA DISTRIBUCION ELECTRICA SL (B82846817)                   | Centre<br>IES ARXIDUC LLUÍS SALVADOR<br>IES ARXIDUC LLUÍS SALVADOR | Quantitat | Estat<br>Pagada<br>Pagada | Data<br>20/01/2016<br>17/02/2016 | 2 |

## Visualització de factures electròniques a ECOIB

Quan rebem una factura electrònica, hem de fer algunes comprovacions:

- Comprovar que la factura <u>us hagi arribat electrònicament mitjançant ECOIB</u> (per veure-la anirem al menú **Apunts**/*Visualització de factures electròniques*).
- Comprovar si està o no comptabilitzada a ECOIB.
- Comprovar <u>si està pagada o no</u>. Encara no estigui pagada, es pot vincular.
- Si té errors (suma de conceptes malament calculats), que no sigui vostra o

d'altres motius, la podem <mark>rebutjar</mark> (</u>)

Podem comprovar el seu *contingut* clicant sobre la icona de 'document' [iii] que hi ha devora la factura, que ens la mostrarà en pantalla.

Si tot és correcte, l'heu de *vincular* al vostre centre. Aquest procés és equivalent a assumir que és vostra (amb les obligacions que comporta), i s'explica més endavant.

| Codi:             | 291/2016 Número: 215 Tipus: Càrrec ▼             |
|-------------------|--------------------------------------------------|
| Total Fra.:       | 48.27 €                                          |
| IRPF:             | No ▼ Base Imp.: 0.00 € IRPF %: 0 % Retenció: 0 € |
| Líquid:           | 48.27 €                                          |
| Epígraf:          | 4.1. Electricitat                                |
| Proveïdor centre: | B82846817 - ENDESA DISTRIBUCION ELECTRICA SL 💽 🔍 |
| Data:             | 21/04/2016 Estat Pagada                          |
| Concepte:         | FRA LLUM CASA CONSERGE                           |
|                   |                                                  |

Per vincular una factura electrónica (aquest és l'únic pas nou en tot el procés)

Anem a Apunts/Factures, i

- a) Si la factura ja estigués introduïda a ECOIB, la cerquem pel seu *número*, per exemple, i *l'editem*, com es mostra a les Fig. 2, 3 i 4.
- b) Si fos nova, és a dir que encara no estigués introduïda a ECOIB, actuaríem com s'explica a les Fig. 5 i 6.

| Al cas a) marquem la casella | _                 |                           |          |
|------------------------------|-------------------|---------------------------|----------|
| Electrònica i s'ens mostrarà | Electrònica       | Veure factura electrònica | Assignar |
| el botó <b>Assignar</b> .    | Fig. 3. Icona_Ass | ignar.png                 |          |

| Codi:                 | 291/2016         Número:         215         Tipus:         Càrrec <ul> <li>Tipus:</li> <li>Cârrec</li> <li>Tipus:</li> <li>Cârrec</li> <li>Tipus:</li> </ul> <ul> <li>Tipus:</li> <li>Tipus:</li> <li>Tipus:&lt;</li></ul> |
|-----------------------|----------------------------------------------------------------------------------------------------|
| Total Fra.:           |                                                                                                    |
| IRPF:                 | No ☐ :: Factures electròniques no assignades :: ] €                                                                                                    |
| Líquid                | Quantitat Proveïdor Data factura                                                                                                    |
| Epígraf.              |                                                                                                    |
| Proveïdor centre:     | B8 Guardar Cancel-lar                                                                                                    |
| Data:                 | 21/04/2016 Exat Pagada                                                                                                    |
| Concepte:             | FRA LLUM CASA CONSERGE                                                                                                    |
|                       |                                                                                                    |
| Electrònica           | Veure factura electrònica                                                                                                    |
| Fig. 4. Fact 3 Arxidu | uc.png                                                                                                    |

Clicant damunt **Assignar**, s'ens mostraran les factures *pendents de vincular* d'aquell centre i any de treball. Segons les dades de la factura (quantitat, proveïdor i data), seleccionarem la factura adient, marcant al *redolet* de l'esquerra, tal i com s'indica a la Fig. 4. **Guardem** aquesta vinculació i, a continuació **Guardem** el formulari de la Factura.

| :: Formulari de la | factura ::                                                                                                    |
|--------------------|----------------------------------------------------------------------------------------------------|
| Codi:              | Número: Tipus: Càrrec 🔽                                                                                        |
| Total Fra.:        | €                                                                                                    |
| IRPF:              | No ▼         Base Imp.:         0.00         €         IRPF %:         0         %         Retenció:         € |
| Líquid:            | €                                                                                                    |
| Epígraf:           | 1.1. Maquinari 🗨                                                                                               |
| Proveïdor centre:  | B07682966 - COPISTERIA ESCORXADOR 🔽                                                                            |
| Data:              | 16/05/2016 Estat:                                                                                              |
| Concepte:          |                                                                                                    |
| Electrònica        | Veure factura electrònica                                                                                      |

Al cas b) introduïm una <u>factura nova</u> (**Apunts**/*Factures*, botó més(+) Marquem la casella **Electrònica**, i

| Apunts>Factures                                                                               |             |
|-----------------------------------------------------------------------------------------------|-------------|
| Codi: Número: PGC501N0001608 Tipus: Càrrec                                                    | ×           |
| Total Fra.: 1346,25 €                                                                         |             |
| IRPF: No ▼ Base Imp.: 0.00 € IRPF %: 0 %                                                      | Retenció: € |
| Líquid: €                                                                                     |             |
| Epigraf: 1.1. Maquinari                                                                       |             |
| Proveidor centre: No ha seleccionat cap proveidor 💽 🔍                                         |             |
| Data: 30/09/2015 Estat:                                                                       |             |
| Concepte: PERIODO DE FACTURACION:del 31/01/2015 AL<br>28/02/2015.CUPS: ES0031500160440001LN0F |             |
|                                                                                               |             |
| Electrônica     Veure factura electrônica     Eliminar                                        |             |
|                                                                                               |             |

teclegem o copiem i enganxem les dades des del document de factura electrònica que podem mostrar en pantalla [[]], als apartats de 'Resum de factura', 'Detalles' i 'Importes'.

Comproveu també el <u>CIF del proveïdor</u> dins el mateix document de factura electrònica, a l'apartat 'Datos emisor'. Al cas d'Endesa, per exemple, equivocar-se al triar el proveïdor a ECOIB, equivaldria a que la factura vinculada aparegués amb un proveïdor diferent al que l'ha emesa.

Posteriorment *vinculem* la factura tal i com s'ha explicat al cas a.

| Llistat factures sense vincular |                             |                        |           |           |            |   |
|---------------------------------|-----------------------------|------------------------|-----------|-----------|------------|---|
| Número                          | Proveïdor                   | Centre                 | Quantitat | Estat     | Data       |   |
| 23175                           | ENDESA ENERGIA S.A.U.       | IES BENDINAT           | 1916.01   | Rebutjada | 03/03/2015 | - |
|                                 |                             |                        |           |           |            |   |
|                                 |                             |                        |           |           |            |   |
| : Llistat factures vin          | culades                     |                        |           |           |            |   |
| Número                          | Proveïdor                   | Centre                 | Quantitat | Estat     | Data       |   |
|                                 |                             |                        |           |           |            |   |
| \$1M501N0334219                 | ENDESA ENERGIA XXI S.L. (B8 | 32846825) IES BENDINAT | 80000     | Pagada    | 01/01/2016 | 3 |

## Rebutjar una factura electrónica

<u>No és gens habitual</u> haver de rebutjar una factura perquè el sistema conté un procediment que detecta *automàticament* <u>possibles errors</u> a les factures electròniques, com ara càlculs erronis del total factura al sumar conceptes o sota totals. Algun cas en que us podeu trobar és que la factura <u>no sigui vostra</u>, que us l'hagin repercutida o repetida a una altra factura o factures posteriors.

Si estigués vinculada, s'ha de llevar la seva vinculació (fer el procés de vinculació, però ara es lleva el vincle i es torna guardar). Se l'hauria de llevar també el pagament. Es rebutja la factura des de la pantalla **Apunts**/Visualització de factures electròniques,

pitjant damunt la icona de **Rebutjar** [**K**]. (Veure la Fig. 1).

El resultat de la factura rebutjada es mostra al nou <u>estat</u> de la factura (Fig. 7). Quan la factura és rebutjada, aquesta **torna al proveïdor** i aquest l'haurà de refer.